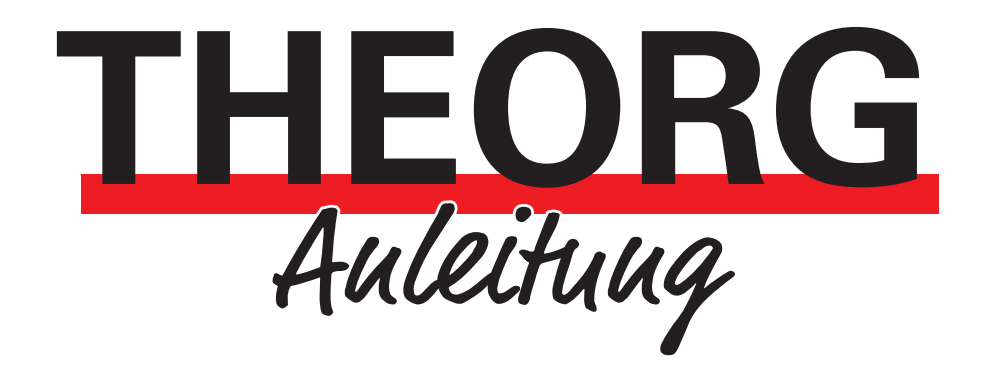

Einrichtung der Remotedesktopverbindung Windows-Computer

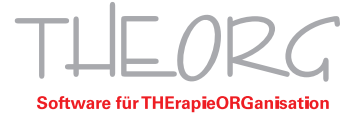

Die Anleitung soll Sie bei der Einrichtung Ihrer Cloud-Verbindung auf Ihrem Windowsgerät unterstützen. Sollten bei der Einrichtung Probleme auftreten, können Sie uns selbstverständlich kontaktieren.

<u>Vorbereitung:</u> Bitte stellen Sie sicher, dass Sie die PDF-Datei mit Ihren Zugangsdaten, die Sie von der IDT GmbH erhalten haben, zur Hand haben. Falls Sie diese Datei entweder noch nicht erhalten haben oder nicht mehr im Besitz davon sind, bitten wir Sie, uns kurz Bescheid zu geben. Sobald wir Ihre Anfrage erhalten haben, senden wir Ihnen eine vollständige Liste Ihrer Zugangsdaten per E-Mail zu.

## **Einrichtung**

1. Klicken Sie links unten auf das Windows- Symbol, um das Windows-Startmenü zu öffnen.

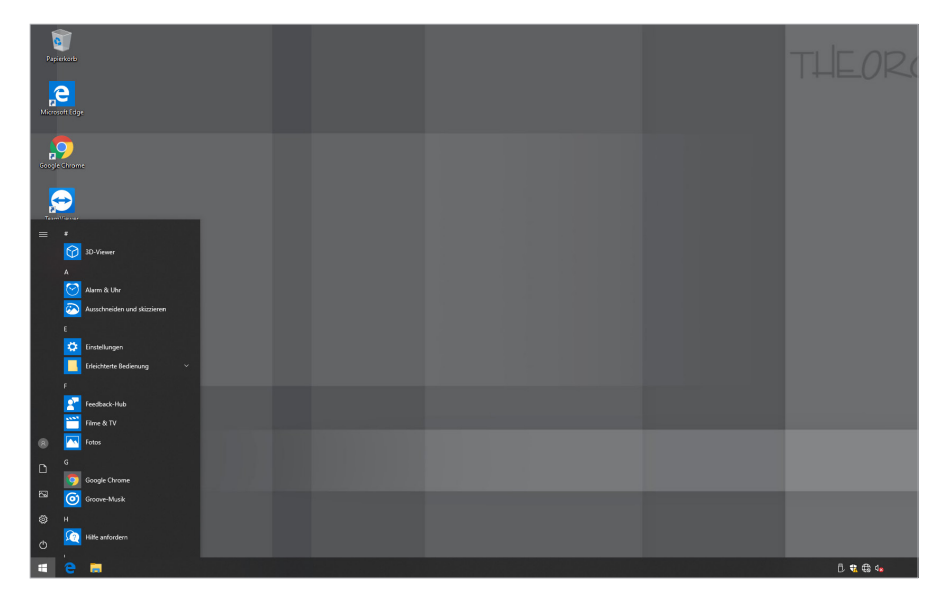

2. Geben Sie über die Tastatur "mstsc" ein.

| Pipeleo<br>Pereteo<br>Menoyet (Spr                              |                                |  | THEORC   |
|-----------------------------------------------------------------|--------------------------------|--|----------|
| coope turne                                                     |                                |  |          |
| Team <sup>VOmmar</sup><br>Alle Apps Dokumente Einstellungen For | tos Mehr <del>v</del> …        |  |          |
| Höchste Übereinstimmung                                         |                                |  |          |
| Theoretic Remotedesktopverbindung $ ightarrow$                  | <b>N</b>                       |  |          |
|                                                                 | Remotedesktopverbindung<br>App |  |          |
|                                                                 | 🖬 Ölfnen                       |  |          |
|                                                                 | Recent                         |  |          |
|                                                                 | No connect.rdp                 |  |          |
|                                                                 |                                |  |          |
|                                                                 |                                |  |          |
|                                                                 |                                |  | _        |
|                                                                 |                                |  |          |
| P mstsq                                                         |                                |  |          |
| # e =                                                           |                                |  | Ē. 📽 🤀 🔩 |

3. Öffnen Sie die vorgeschlagene App "Remotedesktopverbindung". Nachdem sich die App geöffnet hat, wählen Sie "Optionen einblenden" aus.

| nemotede                                                               | esktopverbindung                                                                                               | -         |             | ×  |
|------------------------------------------------------------------------|----------------------------------------------------------------------------------------------------|-----------|-------------|----|
|                                                                        | Remotedesktop<br><b>Verbindung</b>                                                                             |           |             |    |
| <u>C</u> omputer:<br>Benutzemame<br>Das Feld für de<br>vollständigen M | Beispiel: computer.fabrikam.<br>: Nicht angegeben<br>en Computemamen ist leer. Gr<br>Namen eines Remotecompute | com 🗸     |             |    |
| Optionen                                                               | einblenden                                                                                                    | Verbinden | <u>H</u> it | fe |

4. Bitte geben Sie den Computernamen ein, der in Ihrer Zugangsdaten-Datei zu finden ist. Der Computername folgt dem Schema SVXXXX, wobei die X durch Zahlen ersetzt werden. Geben Sie einen Benutzernamen aus der Zugangsdaten-Datei in das Feld "Benutzername" ein. Wenn Sie mehrere Benutzer haben, stellen Sie bitte sicher, dass Sie den richtigen Benutzer auswählen. Die Benutzernamen sind nach dem Schema "theorg\AA.XXXXX.1" aufgebaut. Setzen Sie anschließend ein Häkchen bei "Speichern der Anmeldeinformationen zulassen". Klicken Sie auf die Lasche "Erweitert".

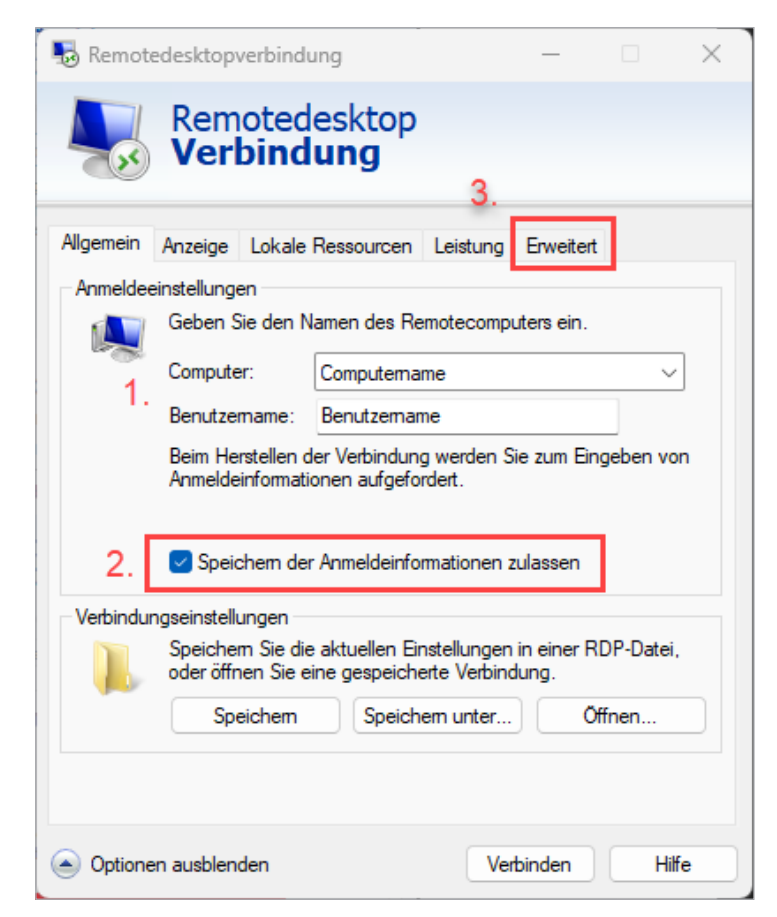

5. Öffnen Sie die "Einstellungen...".

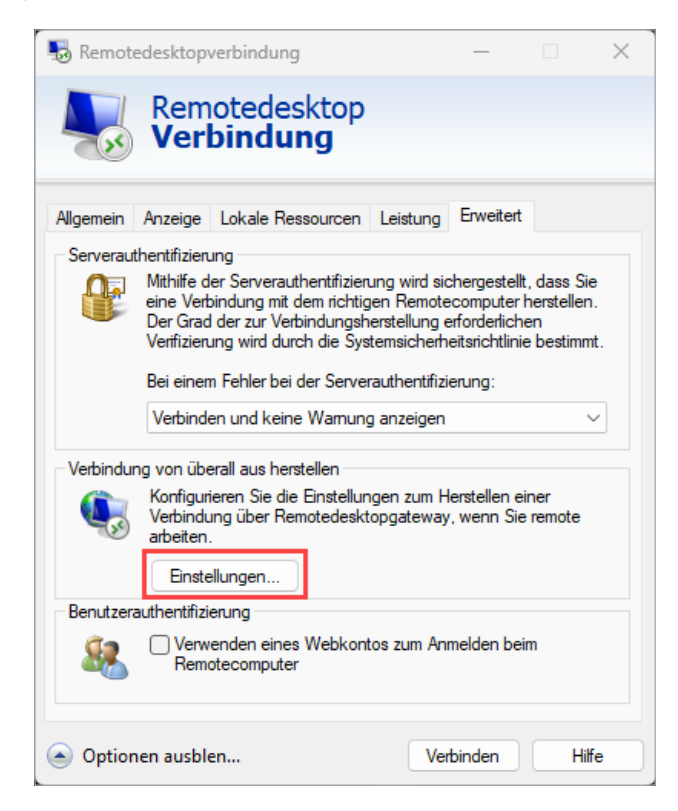

6. Bei den Verbindungseinstellungen setzen Sie den Punkt bei "Diese Einstellungen für Gatewayserver verwenden:" und geben bei Servername "apollon.serverallee.de" ein. Setzen Sie zum Schluss noch den Haken bei "Eigene Remotedesktop-Gatewayanmeldeinformationen für Remotecomputer verwenden" und bestätigen Sie mit OK.

| Nemotedesktop-Gatewayservereinstellungen                                                                                                    | ×  |
|----------------------------------------------------------------------------------------------------|----|
| Remotedesktop<br>Verbindung                                                                                                    |    |
| Verbindungseinstellungen                                                                                                    |    |
| O Remotedesktop-Gatewayservereinstellungen automatisch ermitteln                                                                             |    |
| 1. O Diese Einstellungen für Remotedesktop-Gatewayserver verwenden:                                                                          |    |
| 2. Servername: apollon.serverallee.de                                                                                                    |    |
| Anmeldemethode: Auswahl später durchführen 🗸                                                                                                 |    |
| Remotedesktop-Gatewayserver für lokale Adressen umgehen                                                                                      |    |
| ◯ Keinen Remotedesktop-Gatewayserver verwenden                                                                                               |    |
| Anmeldeeinstellungen                                                                                                    |    |
| Benutzemame: Nicht angegeben                                                                                                    |    |
| Wenn Sie eine Verbindung mit dem Remotedesktop-Gatewayserver<br>herstellen, werden Sie zur Eingabe von Anmeldeinformationen<br>aufgefordert. |    |
| 3. Eigene Remotedesktop-Gatewayanmeldeinformationen für<br>Remotecomputer verwenden                                                          |    |
| OK Abbrech                                                                                                    | en |

7. Wechseln Sie dann auf den Reiter < Allgemein>.

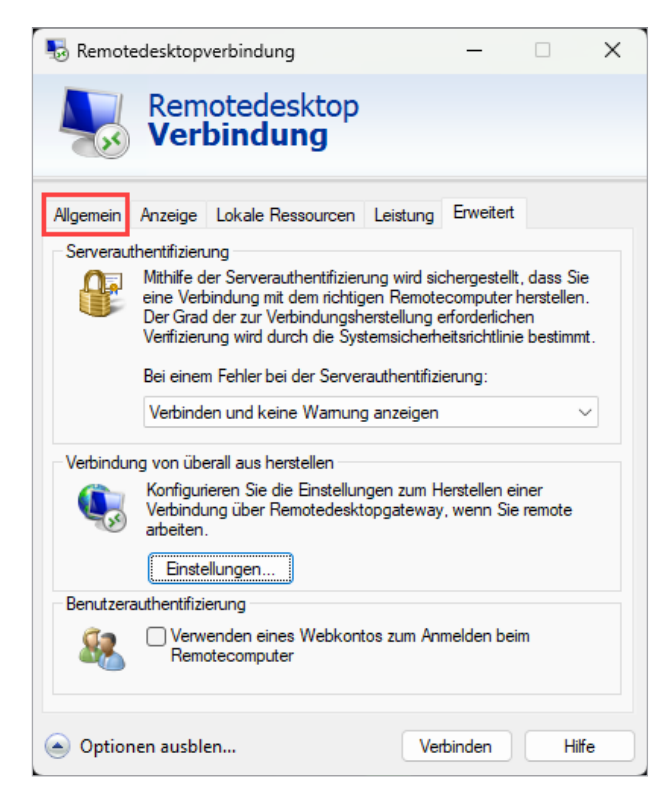

8. Klicken Sie auf "Speichern unter …" und wählen Sie den Desktop aus Zusätzlich können Sie auch noch einen Namen für die Verknüpfung erstellen, beispielsweise "THEORG Cloud Server". Dann können Sie auf den Button "Verbinden" klicken.

| 둸 Remot   | edesktopverbin                   | dung                                         | -                                |           | × |
|-----------|----------------------------------|----------------------------------------------|----------------------------------|-----------|---|
| <b>N</b>  | Remote<br><b>Verbin</b>          | desktop<br><b>dung</b>                       |                                  |           |   |
| Allgemein | Anzeige Loka                     | le Ressourcen Lei                            | stung Erweiter                   | t         |   |
| Anmeldee  | einstellungen                    |                                              |                                  |           |   |
|           | Geben Sie der                    | Namen des Remot                              | ecomputers ein.                  |           |   |
|           | Computer:                        | Computername                                 |                                  | ~         |   |
|           | Benutzername                     | Benutzername                                 |                                  |           |   |
|           | Beim Hersteller<br>Anmeldeinform | n der Verbindung we<br>ationen aufgefordert  | rden Sie zum Eir                 | ngeben va | n |
|           | Speichem of                      | der Anmeldeinformat                          | ionen zulassen                   |           |   |
| Verbindu  | ngseinstellungen                 |                                              |                                  |           |   |
|           | Speichern Sie<br>oder öffnen Sie | die aktuellen Einstel<br>e eine gespeicherte | lungen in einer F<br>Verbindung. | DP-Datei  |   |
|           | Speichen                         | Speichem                                     | unter                            | ffnen     |   |
| _         |                                  |                                              |                                  |           |   |
| Optior    | nen ausblen                      |                                              | Verbinden                        | Hit       | e |

9. Nach dem Klick auf "Verbinden" öffnet sich dieses Fenster. Dort setzen Sie den Haken bei "Nicht erneut nach Verbindungen mit diesem Computer fragen". Fahren Sie dann fort mit dem Button "Verbinden".

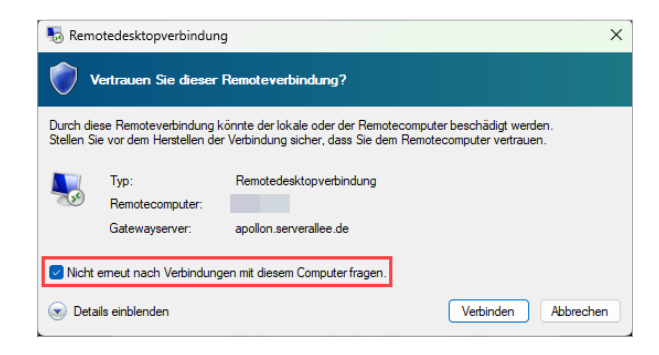

10. Es öffnet sich ein Fenster, in dem das Passwort abfragt wird. Dort geben Sie das von uns übermittelte Passwort ein. Am besten setzen Sie den Haken bei "Anmeldedaten speichern", um das Passwort nicht jedes Mal erneut eingeben zu müssen. Dann bestätigen Sie mit "OK". Nach kurzer Ladezeit sollten Sie mit Ihrem Server verbunden werden.

| Windows-Sicherheit                                                                                                    | ×                                                         |
|----------------------------------------------------------------------------------------------------|-----------------------------------------------------------|
| Anmeldeinformationen ein                                                                                                    | geben                                                     |
| Diese Anmeldeinformationen werden v<br>folgenden Computern eine Verbindung<br>1 applion serverallee de (Remotedeskto                               | erwendet, um mit den<br>herzustellen:<br>p-Gatewayserver) |
| 2. (Remotecomputer)                                                                                                    |                                                           |
| (Remote computer) theorg                                                                                                    |                                                           |
| <ul> <li>kepolonserveralee.ve (kenotedesko</li> <li>(Remotecomputer)</li> <li>theorg\</li> <li>Kennwort</li> <li>Anmeldedaten speichern</li> </ul> |                                                           |

## Zusätzliche Einstellungen

Um Peripherie (Scanner, ...) auch auf einem Cloud-Server nutzen zu können, ist es nötig, zusätzliche Einstellungen vorzunehmen. Dazu gehen Sie auf den Reiter "Lokale Ressourcen".

| <u>_</u> } | Verbi                         | ndur                    | ng                     |                             |                     |          |    |
|------------|-------------------------------|-------------------------|------------------------|-----------------------------|---------------------|----------|----|
| Allgemein  | Anzeige Lok                   | ale Res                 | sourcen                | Leistung                    | Erweiter            | t        |    |
| Anmelde    | einstellungen                 |                         |                        |                             |                     |          |    |
|            | Geben Sie de                  | en Name                 | en des Re              | motecomp                    | uters ein.          |          |    |
|            | Computer:                     | Co                      | mputerna               | me                          |                     | `        | -  |
|            | Benutzernam                   | e: Be                   | nutzemar               | ne                          |                     |          | _  |
|            | Beim Herstell<br>Anmeldeinfor | en der V<br>mationer    | 'erbindun<br>n aufgefo | g werden S<br>rdert.        | ie zum Ei           | ngeben v | on |
|            | Speicher                      | der An                  | meldeinfo              | mationen a                  | ulassen             |          |    |
| Verbindu   | ngseinstellunge               | n                       |                        |                             |                     |          |    |
|            | Speichern Si<br>oder öffnen S | e die akt<br>Sie eine g | uellen Ei<br>gespeich  | nstellungen<br>erte Verbind | in einer f<br>Jung. | RDP-Date | i. |
|            | Speiche                       | m                       | Speich                 | em unter                    |                     | Offnen   |    |

Aktivieren Sie die Haken bei "Drucker" und "Zwischenablage" und klicken Sie anschließend auf die Schaltfläche "Weitere…".

| Nemotedesktopverbindung                                                      | —                  |                     | ×    |
|------------------------------------------------------------------------------|--------------------|---------------------|------|
| Remotedesktop<br>Verbindung                                                  |                    |                     |      |
| Allgemein Anzeige Lokale Ressourcen Leistung                                 | Erweiter           | t                   |      |
| Remoteaudioeinstellungen konfigurieren                                       | n                  |                     |      |
| Tastatur<br>Windows-Tastenkombinationen anwen<br>Nur bei Vollbild anwenden   | den:               | ~                   |      |
| Beispiel: ALT+TAB                                                            |                    |                     |      |
| Wählen Sie die Geräte und Ressourcer<br>Remotesitzung verwendet werden solle | n aus, die i<br>m. | n <mark>de</mark> r |      |
| Drucker     Zwisch     Weitere                                               | henablage          |                     |      |
| <ul> <li>Optionen ausblenden</li> </ul>                                      | erbinden           | H                   | ilfe |

Beim Klicken auf "Weitere" öffnet sich diese Schaltfläche. Wenn Sie eine Kassenschublade am Cloud-Server nutzen möchten, ist es wichtig einen Haken bei "Ports" zu setzen. Nutzen Sie einen Scanner für die maschinelle Rezepterfassung ist es wichtig, ein Laufwerk mit dem dementsprechenden Übergabeordner freizugeben. Sie können entweder alle Laufwerke durchreichen oder nur ein bestimmtes. Um alle durchzureichen, setzen Sie einfach den Haken bei "Laufwerke". Wenn Sie einzelne Laufwerke freigeben möchten, klicken Sie auf das Plus und setzen Sie anschließend den Haken beim richtigen Laufwerk.

| Nemotedesktopverbindung                                                                                                    | ×  |
|----------------------------------------------------------------------------------------------------|----|
| Remotedesktop<br>Verbindung                                                                                                    |    |
| Lokale Geräte und Ressourcen                                                                                                    | _  |
| Wählen Sie die Geräte und Ressourcen auf diesem Computer aus, die<br>Sie in der Remotesitzung verwenden möchten.                                                 |    |
| Smartcards oder Windows Hello for Business                                                                                                    | 7  |
| WebAuthn (Windows Hello oder Sicherheitsschlüssel)                                                                                                    |    |
| Ports                                                                                                    |    |
| Speicherort                                                                                                    |    |
|                                                                                                    |    |
| H U Videoaufnahmegerate     □    Weiters unterstützten Plans Remain Plans Casilite     □     □     □     Weiters unterstützten Plans Remain Plans Casilite     □ |    |
| Weitere unterstutzte Plug & Play-Gerate                                                                                                    |    |
| OK Abbrech                                                                                                    | en |

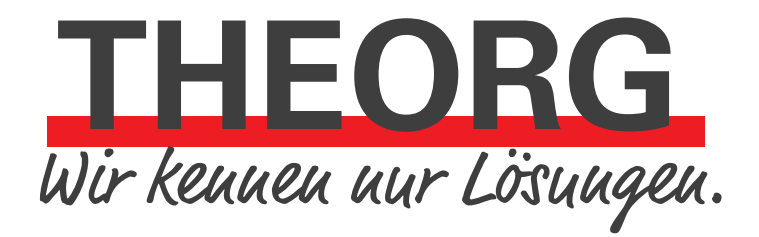

SOVDWAER Gesellschaft für EDV-Lösungen mbH Franckstraße 5 71636 Ludwigsburg Telefon 07141/93733-0 Telefax 07141/93733-99 info@sovdwaer.de www.sovdwaer.de